## Sparkasse Oberhessen

## Онлайн-Банкінг з pushTAN-App

початкове налаштування

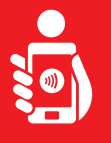

Виконайте наступні дії, для того, щоб активувати онлайн-Банкінг з pushTAN-App на ваш телефон або планшет. Будь ласка, тримайте напоготові ваші телефон/планшет, банківську карту, також доступ до данних Онлайн-Банкінгу (логін та пароль). Підказка: Будь ласка, дозвольте запитувані дозволи на Онлайн-Банкінг.

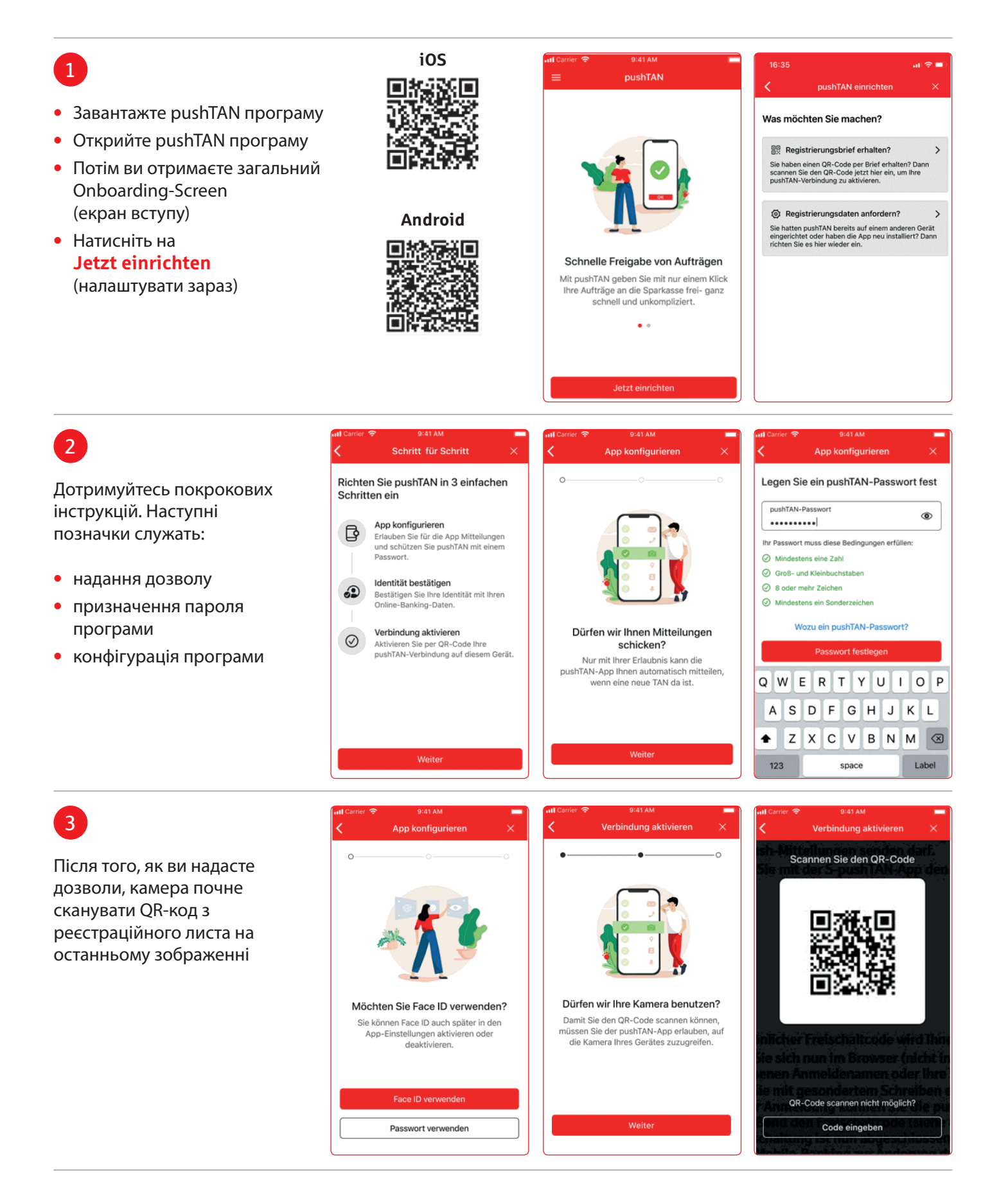

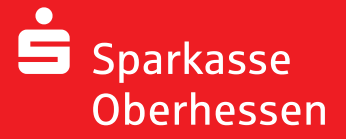

## Онлайн-Банкінг з pushTAN-App ПОЧАТКОВЕ НАЛАШТУВАННЯ

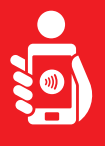

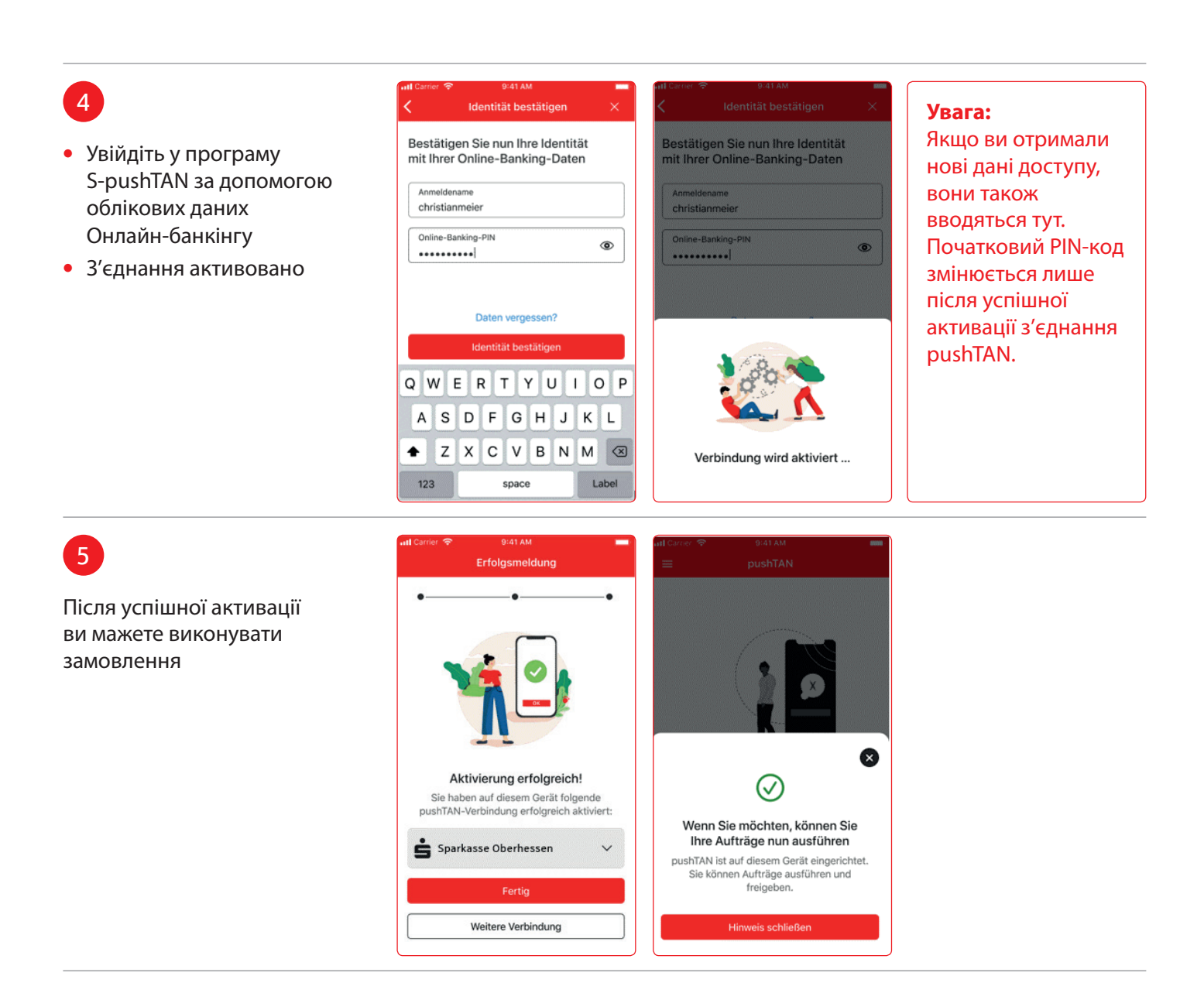

Потрібна додаткова допомога?

Центр обслуговування клієнтів (KundenServiceCenter) 06031 86 9444 WhatsApp 06031 86 9444 Виклик екстреного блокування (Sperr-Notruf) 116 116 www.sparkasse-oberhessen.de